## 越谷市公式ホームページの「令和5年度乳がん集団検診について」のページへアクセスします。

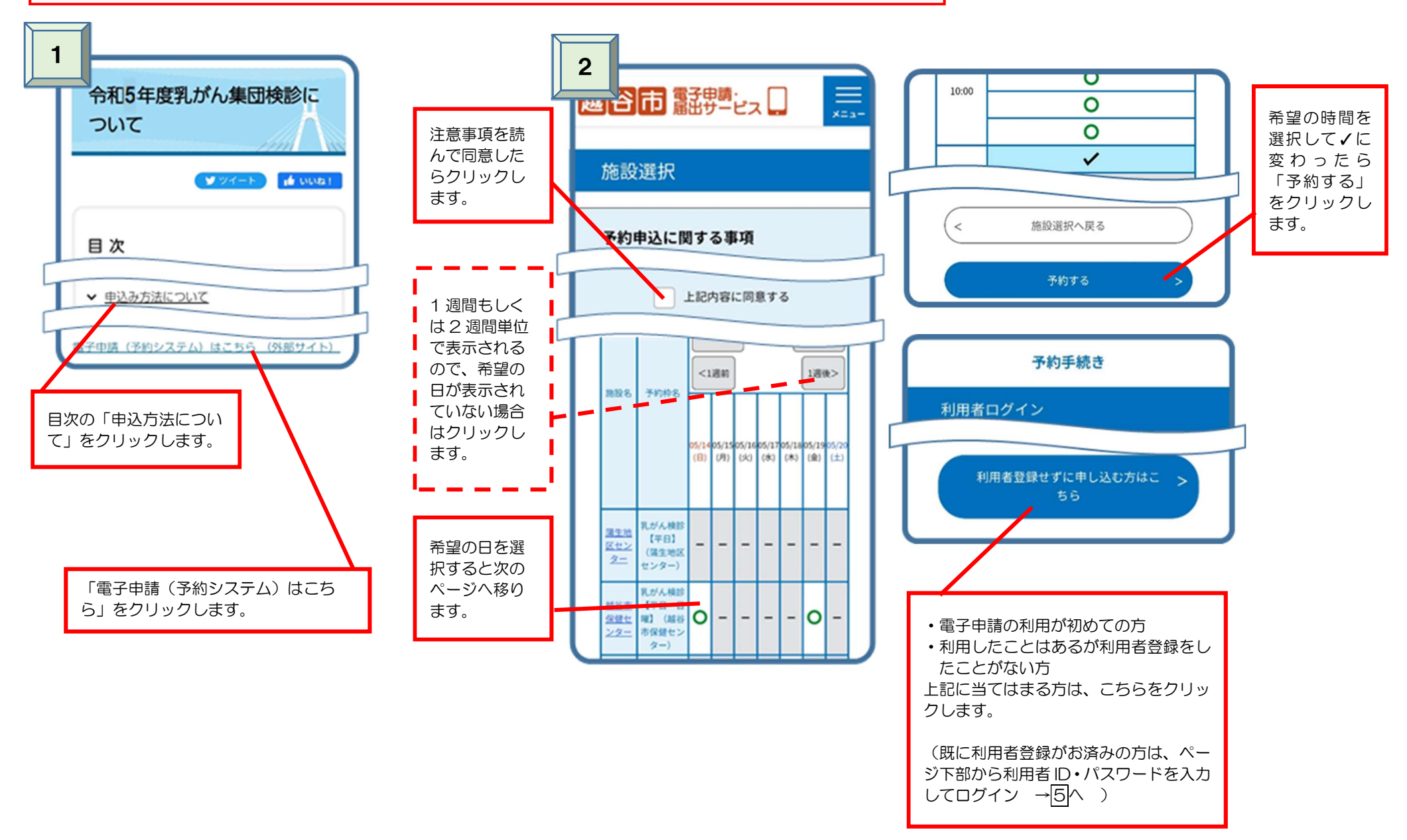

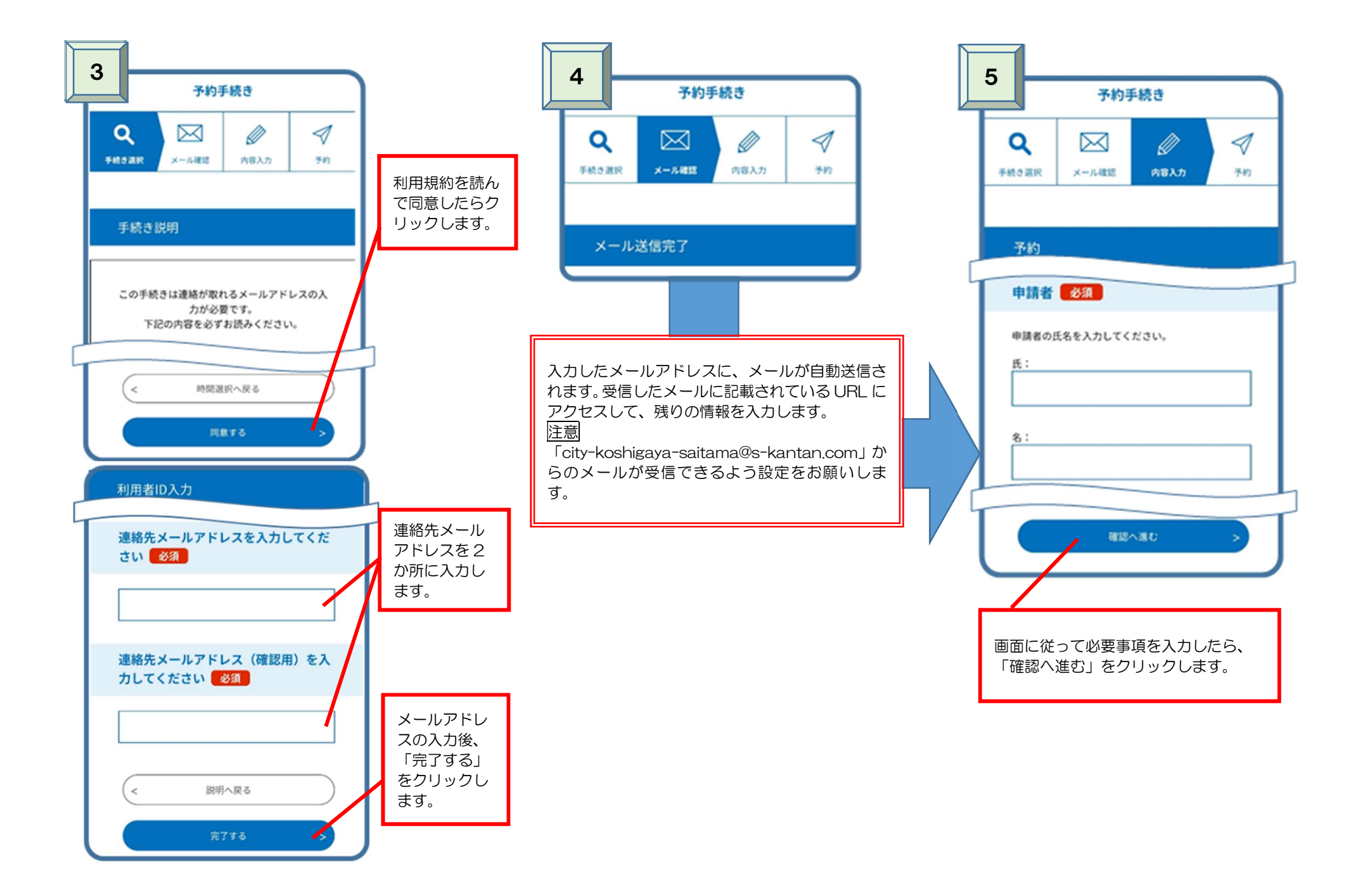

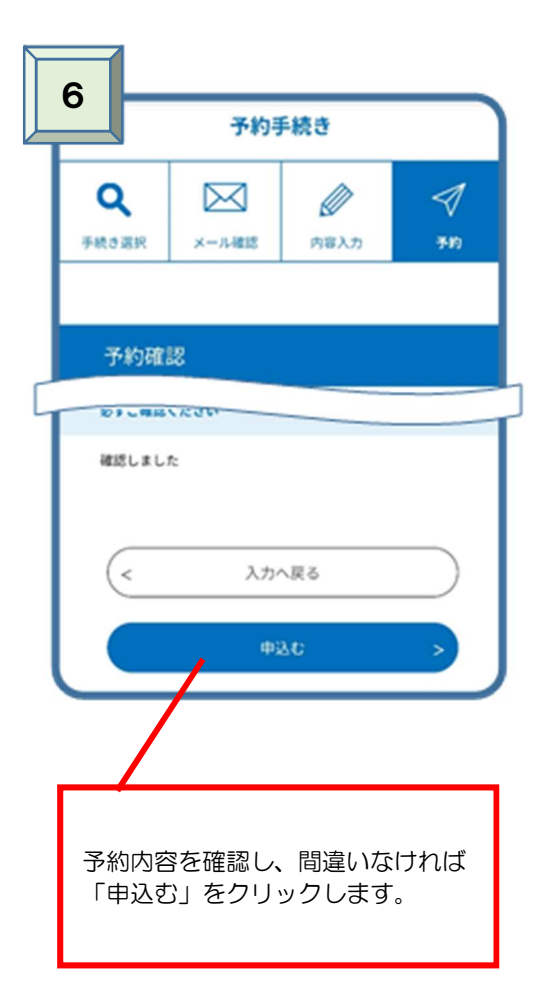

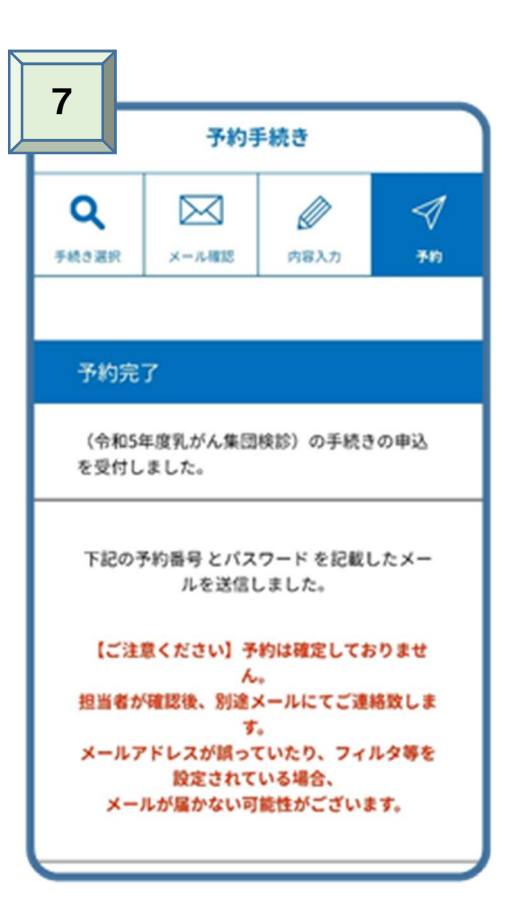

「乳がん集団検診の申込みを受付しました。」 というメールが届いていれば申込完了です。 担当者が申込み内容を確認し、予約確定後、3 月末ま でに確定通知のメールが届きます。